## 深圳西门子PLC模块授权一级代理

| 产品名称 | 深圳西门子PLC模块授权一级代理                                     |
|------|------------------------------------------------------|
| 公司名称 | 浔之漫智控技术(上海)有限公司西门子一级代<br>理商                          |
| 价格   | 86.00/台                                              |
| 规格参数 | 西门子模块:西门子plc模块<br>西门子变频器:西门子一级代理商<br>西门子触摸屏:西门子一级总代理 |
| 公司地址 | 上海市松江区石湖荡镇塔汇路755弄29号1幢一层<br>A区213室                   |
| 联系电话 | 15618722057 15618722057                              |

## 产品详情

如何获取一组的参数,实现快速并的PID控制?PID调节中,用户通常需要做多次的参数 调节才能的控制效果。从下面反馈(变量)与给定之间的曲线图中,可以看到曲线较。用 户可以将调节的PID反馈与给定曲线与下图中对比,并修改相关参数(但是因为现场情况 不一样,用户还需具体问题具体对待,下图中的建议仅供参考:

反馈与给定曲线

1.超调过大,减小比例,增大积分时间

2.迅速变化,存在小超调

3.实际值接近设定值,并且无超调的达到设定值

4. 增益系数太小和/或微分时间太长

5. 益系数太小和/或积分时间太长

## WinCC 与S7-200 ART CPU 的 OPC 通信

WinCC 中没有与S7-200 ART CPU 通信的驱动,所以 WinCC 与 S7-200 ART CPU 之间通过以太网的通信,只能通过 OPC 的实现。S7-200 ART CPU 作为 OPC 的 Sever 端,只需设置 IP 地址即可。机作为 OPC 的 Client 端,通过 SIMATIC NET 建立 PC Station 来与 S7-200 ART 通信。建立好 PC Station 后,WinCC中的实现步骤如下:1. 建立所有WinCC中要用到的变量

首先在 OPC Scout中建立好所有 WinCC 中要用到的变量,步骤见OPC Scout。2. 添加新的驱动

打开 WinCC 新建一个项目,用鼠标右键"变量",快捷菜单中选择"打开"。 在打开的"WinCC Configuration Studio"窗,鼠标右键"变量",在快捷菜单中选择"添加 新的驱动程序",添加"OPC"驱动。如图1.所示。图1.添加一个新的驱动"OPC"3.在 WinCC 中搜索及添加 OPC Scout 中定义的变量 首先用鼠标右键"OPC Groups" ,在快捷菜单中"参数"。在弹出"OPC 条目器"窗,选择"OPC.SimaticNET.1",然后"浏览"按钮。 在弹出的"过滤"窗选择"下一步"进行搜索。如图2.所示。图2.选择浏览4. 建立新连接并添加所需变量

在变量列表中选择所需要的变量,点"添加条目"按钮添加所需变量,此时会自动要求你 建立一个新连接,并将变量添加到这个连接中,如图3.所示。 如果需要添加多个变量,按上述步骤重复添加即可。

图3.添加变量并建立连接成功添加完变量后,WinCC中变量中将显示已经添加的OPC 连接和变量,如图4.所示。 图4.从OPC Scout中成功添加变量